# **Utilisation d'AED Manager**

#### 70-02075-20 B

© 2022 ZOLL Medical Corporation. Tous droits réservés.

### Ouvrir

| ٠ | À propos d'AED Manager                                     | 2  |
|---|------------------------------------------------------------|----|
| ٠ | Paramétrage des préférences de l'application d'AED Manager | 4  |
| ٠ | Passer une intervention en revue                           | 13 |
| ٠ | Administration de vos DAE                                  | 18 |

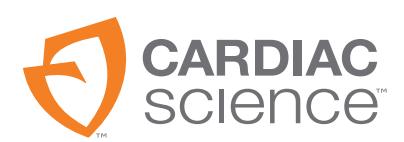

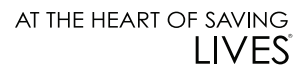

# À propos d'AED Manager

AED Manager aide les directeurs médicaux, les administrateurs de défibrillateurs automatiques externes (DAE) et les techniciens médicaux d'urgence à configurer les DAE PowerheartMD G5 et à passer en revue les interventions auprès des victimes d'arrêt cardiaque soudain.

| Avec AED Manager, vous pouvez                                                                                                    | Voir la<br>page |
|----------------------------------------------------------------------------------------------------|-----------------|
| sélectionner les invites d'intervention audio et visuelles RescueCoachMD pour répondre<br>aux besoins en matière d'accompagnement et de langue de l'utilisateur typique*; | page 8          |
| personnaliser de nombreux aspects du protocole d'intervention, par exemple la durée et le type de RCP et les conditions permettant d'administrer un choc*;                | page 8          |
| passer en revue les interventions, y compris les ECG du patient;                                                                                                    | page 13         |
| Personnalisez et ajoutez des informations spécifiques au sauvetage des données aux données enregistrées par un défibrillateur externe automatique (DEA)                   | page 16         |
| consulter les messages des tests automatiques et d'autres messages liés aux événements de chaque DAE;                                                                     | page 17         |
| exporter les données démographiques et d'intervention afin de les utiliser dans d'autres applications;                                                                    | page 18         |
| imprimer et enregistrer des rapports au format PDF;                                                                                                    | page 18         |

**Remarque :** \*Les paramètres d'intervention ne peuvent être configurés que par un personnel médical autorisé et formé.

# Aperçu de la fenêtre d'AED Manager

| Liste<br>des DAE | <ul> <li>Ø AED Manager</li> <li>☑ Ø №  </li> </ul>                    | 6<br>•                                                                                                    |                                                                                                    |                                                                                                    |                                                                       |
|------------------|-----------------------------------------------------------------------|----------------------------------------------------------------------------------------------------|----------------------------------------------------------------------------------------------------|----------------------------------------------------------------------------------------------------|-----------------------------------------------------------------------|
| 1<br>2<br>3      | Connecté<br>■ ♥ Non connecté<br>■ ♥ Non connecté<br>■ ♥ V00000000047) | Récapitulatif     Journal des événements     Interventions       DAF<br>INFORMATION     Mddèle DAE     G5S-01P0V       4     Shombre 31       Version du logiciel     4.18       Version du logiciel     4.13       Version du logiciel     4.13       Version de langue par (es-LA 1.3       Version autre langue     en-Intl 1.2       BATTERIE     Modèle de FAST_TEST       Dernier signalé     77.09       Date d'installation     7/22/2013 | PARAMÈTRES DU CHC<br>Méme énergie après la<br>conversion<br>Nombre maximum de<br>chocs<br>Par séquence<br>Protocole d'énergie du<br>Toux EV/TV                                                           | Activé  Activé | PÉDIATI<br>SOVE 67<br>Tan T                                           |
|                  |                                                                       | PARAMÈTRES GÉNÉRAUX         Identification DAE         Niveau global d'invites DAE         Avancé         Niveau volume         Maximum         RCP en premier         Désactivé         Invite de lancement                                                                                                    | PARAMÈTRES RCP<br>Type de session<br>Délai RCP expiré<br>Invite du métronome de<br>Fréquence du métronome<br>Terminer la session<br>Nombre de séries<br>Insuffations par série<br>Compressions par série | Aduite<br>RCP classique<br>s<br>Appuyer<br>100 par minute<br>Séries complètes                                                                                                    | PÉDIATR<br>RCP class<br>O @<br>Appuyer<br>100 ~<br>Séflies cor<br>5 @ |
|                  | < mr >                                                                | PARAMÈTRES HEURE<br>Fuseau horaire / décalage UTC<br>(GMT-08:00)Heure du Pacifique (ÉU. et Canada)                                                                                                    | PARAMÈTRES appareil<br>Fréquence des compressio                                                                                                    | de RCP<br>Adulte<br>ns Minimum 90 0                                                                                                    | ~                                                                     |

### Liste des DAE

- 1 Cliquez sur la flèche pour masquer ou pour afficher la liste des DAE.
- 2 Zone de recherche. Saisissez le nom ou le numéro de série du DAE à afficher dans la liste.
- **3** Liste des DAE qui ont été reliés à l'ordinateur par le passé, ou qui le sont actuellement. Sélectionnez un DAE pour consulter les renseignements le concernant.
  - Cliquez sur + pour afficher la liste des DAE connectés et déconnectés. Lorsque la liste est développée, cliquez sur pour masquer la liste des DAE.

#### Onglets de configuration et de renseignements sur les DAE.

- 4 Renseignements généraux à propos du DAE, y compris le nom, le type et l'état de la batterie. Les paramètres de configuration du DAE sont situés ici.
- 5 Afficher les messages enregistrés par le DAE.
- 6 Afficher les enregistrements des sessions d'intervention.

## Fonctionnement d'AED Manager

AED Manager fonctionne avec Windows 10 (64 bits). Sur certains ordinateurs équipés de Windows 10, l'installation de AED Manager génère un avertissement de Windows Defender :

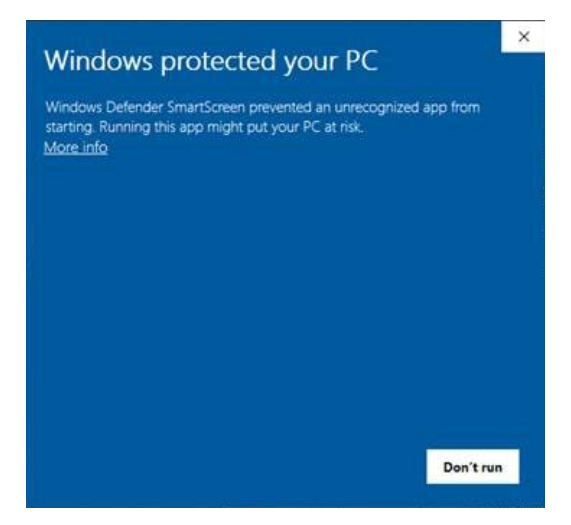

Sélectionnez « More info » (Plus d'info), puis « Run anyway » (Exécuter quand même), pour permettre au gestionnaire AED Manager de poursuivre.

Vous devez être connecté à Windows en tant qu'administrateur ou utilisateur classique.

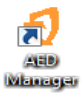

Pour ouvrir AED Manager :

Cliquez deux fois sur l'icône AED Manager située sur le bureau.

## Paramétrage des préférences de l'application d'AED Manager

#### Sélectionnez Paramètres | Préférences.

Sur le panneau Général, paramétrez ce qui suit :

• Langue : la langue d'utilisation d'AED Manager.

Remarque: Redémarrez AED Manager pour que le choix de langue prenne effet.

Sur le panneau **Exporter**, sélectionnez un dossier pour enregistrer les exportations de données d'intervention. Cliquez sur **Parcourir** pour sélectionner un dossier, puis naviguez jusqu'au dossier que vous souhaitez utiliser.

## Transfert des données des DAE vers AED Manager

Vous pouvez transférer les données des interventions et des événements depuis un ou plusieurs DAE avec un lecteur flash USB, ou avec un câble USB reliant directement un DAE à *AED Manager*.

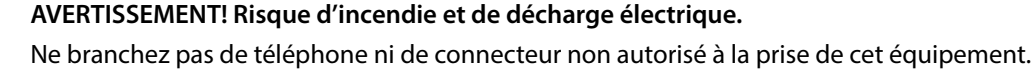

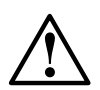

ATTENTION. Risque de pertes de données. Ne débranchez pas le lecteur flash et ne déconnectez pas le DAE pendant le transfert des données.

- 1. Débranchez les électrodes de défibrillation.
- **2.** Branchez le lecteur flash au port USB.
  - Le DAE copie les données sur le lecteur flash.
  - Lorsque la copie est terminée, le DAE vous invite à débrancher le lecteur flash.
- **3.** Débranchez le lecteur flash.
- 4. Branchez les électrodes au DAE et fermez le capuchon.

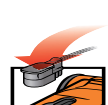

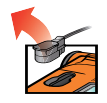

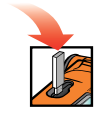

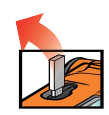

- 5. Affichage des données :
- Branchez le lecteur flash à un port USB sur l'ordinateur. Si une fenêtre de l'Explorateur Windows apparaît, fermez-la.

Chaque DAE pour lequel des données sont présentes sur le lecteur apparaît dans la liste des DAE, sous Non connecté. Vous pouvez afficher, imprimer et exporter les données comme vous auriez pu le faire avec un DAE connecté.

Câble USB :

- 1. Débranchez les électrodes de défibrillation.
- 2. Branchez le câble USB au port USB.
- **3.** Branchez l'autre bout du câble au port USB de l'ordinateur. Si une fenêtre de l'Explorateur Windows apparaît, fermez-la.
- 4. Démarrez AED Manager.
  - Le DAE affiche l'invite «Mode de communication».
  - Le DAE apparaît dans la liste des DAE et les données sont copiées vers la base de données d'AED Manager.
- 5. Débranchez le câble USB.

Après avoir débranché le DAE, son icône passe de l'état **Connecté** à l'état **Non connecté** dans la liste des DAE.

6. Branchez les électrodes.

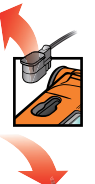

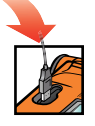

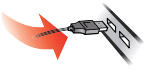

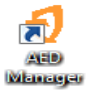

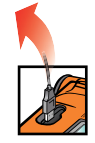

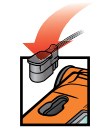

# Configuration des paramètres du DAE et d'intervention

Pour afficher la configuration actuelle d'un DAE, cliquez sur son icône ou sur son nom dans la liste des DAE.

Sous l'onglet **Récapitulatif**, vous pouvez personnaliser de nombreux attributs pour chaque DAE de votre inventaire. Les panneaux situés sur la fenêtre Récapitulatif permettent de paramétrer différentes fonctionnalités du DAE :

| Paramètres<br>généraux        | Langue et invites d'intervention                                                                                            | page 8  |
|-------------------------------|----------------------------------------------------------------------------------------------------|---------|
| Paramètres<br>heure           | Date et heure de l'horloge du DAE                                                                                           | page 9  |
| Paramètres du<br>choc         | Seuils d'administration de traitement                                                                                       | page 9  |
| Paramètres RCP                | Protocoles de RCP pour les traitements adultes et pédiatriques                                                              | page 11 |
| Paramètres<br>appareil de RCP | Seuils d'invite de RCP lorsque des électrodes pour adulte sont<br>branchées au DAE en vue d'une RCP assistée par l'appareil | page 12 |

Après avoir configuré ces paramètres, cliquez sur **Enregistrer la configuration** ou sur l'icône **Enregistrer la configuration dans le DAE** de la barre d'outils. AED Manager envoie la configuration au DAE connecté.

Pour réappliquer les paramètres de configuration du dernier enregistrement sur tous les onglets de configuration, cliquez sur l'icône **Annuler toutes les modifications** de la barre d'outils.

Pour revenir aux paramètres par défaut du DAE, cliquez sur **Restaurer les paramètres d'usine** et enregistrez les modifications.

## Paramètres généraux : Configuration de la langue et des invites

Utilisez le panneau PARAMÈTRES GÉNÉRAUX pour configurer ces préférences.

| Préférence                                      | Description                                                                                                    |
|-------------------------------------------------|----------------------------------------------------------------------------------------------------|
| Identification DAE                              | Le nom du DAE tel qu'il apparaît dans la liste des DAE et sur les rapports.<br>Un nom peut contenir jusqu'à 16 caractères. Vous pouvez utiliser tous les<br>caractères suivants : A-Z, a-z, 0-9, tiret, espace.                                                                        |
|                                                 | Si vous gérez plusieurs DAE, choisissez une convention d'affectation des noms, par exemple, en fonction des emplacements de chaque appareil.                                                                                                    |
| Langue principale                               | Choisissez la langue utilisée par le DAE au moment de l'ouverture du                                                                                                    |
| (pour les modèles à deux<br>langues uniquement) | couvercle. L'utilisateur peut passer à l'autre langue configuree au cours<br>d'une intervention.                                                                                                    |
| Niveau global d'invites DAE                     | De base, Standard, ou Avancé                                                                                                    |
|                                                 | Consultez le <i>Guide de l'utilisateur du Powerheart G5</i> pour les descriptions et les invites de chaque niveau.                                                                                                    |
| Niveau volume                                   | Faible – à utiliser dans un bureau ou dans les espaces calmes.                                                                                                    |
|                                                 | Maximum – à utiliser à l'extérieur ou dans les espaces bruyants.                                                                                                    |
| RCP en premier                                  | Le DAE peut démarrer une intervention soit par une analyse de l'ECG du<br>patient, soit en invitant l'intervenant à commencer la RCP.<br><b>Activé</b> – le DAE émet des invites afin d'effectuer la RCP en premier.<br><b>Désactivé</b> – le DAE analyse l'ECG du patient en premier. |
| Invite de lancement                             | Le DAE émet une première invite lorsque le couvercle est ouvert.                                                                                                    |
|                                                 | Absence d'invite : Le DAE n'émet pas d'invite au démarrage.                                                                                                    |
|                                                 | Sinon, choisissez l'une des invites suivantes :                                                                                                    |
|                                                 | Appelez le 911 (appelez le 000 en Australie).                                                                                                    |
|                                                 | Appelez les services d'urgence.                                                                                                    |

### Paramètres heure : Paramétrez l'heure

Pour paramétrer l'heure du DAE, effectuez les étapes suivantes :

- 1. Sélectionnez le menu Fuseau horaire / décalage UTC.
- 2. Cliquez sur Synchroniser la date et l'heure.

Lorsque vous cliquerez sur **Enregistrer la configuration**, l'heure du DAE sera actualisée en fonction de l'heure de l'ordinateur.

**Remarque:** Les heures affichées par AED Manager ne sont pas ajustées pour l'heure avancée.

# Paramètres du choc : configurez les seuils de détection du rythme.

Utilisez le panneau **PARAMÈTRES DU CHOC** pour configurer les paramètres de détection du rythme.

Le DAE peut contenir plusieurs protocoles, pour les électrodes adultes et pédiatriques.

| Préférence                           | Description                                                                                                    |
|--------------------------------------|----------------------------------------------------------------------------------------------------|
| Même énergie après la<br>conversion  | Lorsque cette fonction est activée, le DAE administre l'énergie de défibrillation<br>précédente la prochaine fois qu'un choc est requis si le rythme du patient ne<br>permet pas d'administrer un choc.                                                                           |
| Nombre maximum de chocs par séquence | Le nombre de chocs pouvant être administrés avant que le DAE n'entre en<br>mode RCP.                                                                                                    |
| Protocole d'énergie du<br>choc       | Sélectionnez le protocole relatif à l'énergie administrée par un choc. Si le DAE<br>est équipé d'électrodes de défibrillation pédiatriques, la valeur figurant dans le<br>champ Pédiatrique est utilisée.                                                                         |
| Fréquence de FV/TV                   | Fréquence cardiaque minimale à laquelle le DAE détecte une fibrillation<br>ventriculaire et détermine si le rythme cardiaque requiert un choc. Si le DAE est<br>équipé d'électrodes de défibrillation pédiatriques, la valeur figurant dans le<br>champ Pédiatrique est utilisée. |

| Préférence | Description                                                                                                    |
|------------|----------------------------------------------------------------------------------------------------|
| Taux TSV   | Ajoute la prise en compte de la TSV (tachycardie supraventriculaire) dans la<br>décision d'administrer ou non un choc. Si le DAE est équipé d'électrodes de<br>défibrillation pédiatriques, la valeur figurant dans le champ Pédiatrique est<br>utilisée. |
|            | Désactivé (pas de prise en compte du taux TSV) :                                                                                                    |
|            | <ul> <li>Aucun choc ne sera administré pour les rythmes cardiaques inférieurs à la<br/>fréquence de FV/TV.</li> </ul>                                                                                                    |
|            | <ul> <li>Les rythmes cardiaques supérieurs à la fréquence de FV/TV permettent<br/>d'administrer un choc.</li> </ul>                                                                                                    |
|            | <b>Absence de traitement</b> (surveillance du taux TSV, mais l'administration du traitement dépend de ce qui suit) :                                                                                                    |
|            | <ul> <li>Aucun choc ne sera administré pour les rythmes cardiaques inférieurs à la<br/>fréquence de FV/TV.</li> </ul>                                                                                                    |
|            | <ul> <li>Un choc est administré ou non pour les rythmes cardiaques supérieurs à la<br/>fréquence de FV/TV en fonction de la morphologie de leur tracé.</li> </ul>                                                                                         |
|            | 160-300:                                                                                                    |
|            | <ul> <li>Aucun choc ne sera administré pour les rythmes cardiaques inférieurs à la<br/>fréquence de FV/TV.</li> </ul>                                                                                                    |
|            | <ul> <li>Les rythmes cardiaques supérieurs au taux TSV configuré permettent<br/>d'administrer un choc.</li> </ul>                                                                                                    |
|            | <ul> <li>Un choc est administré ou non pour les rythmes cardiaques qui se situent<br/>entre la fréquence de FV/TV et le taux TSV en fonction de la morphologie de<br/>leur tracé.</li> </ul>                                                              |

# Paramètres RCP : Configuration des paramètres d'intervention

Le DAE offre des protocoles d'intervention différents pour les adultes et les enfants (paramètres pédiatriques).

| Préférence                       | Description                                                                                                    |
|----------------------------------|----------------------------------------------------------------------------------------------------|
| Type de session                  | Les mêmes paramètres sont appliqués pour <b>RCP classique</b><br>(compressions et insufflations) et pour <b>Compressions seules</b> . Seuls<br>les paramètres du métronome et la fonction Délai RCP sont utilisés<br>pour <b>Compressions seules</b> . |
| Délai RCP expiré                 | Durée, en secondes, de chaque session de RCP. La minuterie sur le<br>DAE effectue le décompte du temps restant.                                                                                                    |
| Invite du métronome de RCP       | Établit le rythme des compressions thoraciques que l'intervenant<br>doit appliquer.                                                                                                    |
|                                  | <b>Appuyer</b> – Invite vocale «Appuyer» émise suivant la fréquence du métronome de RCP sélectionnée.                                                                                                    |
|                                  | <b>Tintement</b> – Le métronome du DAE émet un son mécanique<br>suivant la fréquence du métronome de RCP.                                                                                                    |
|                                  | Absence de métronome – pas de son.                                                                                                    |
| Fréquence du métronome de<br>RCP | Le rythme des invites du métronome, exprimé en battements par<br>minute.                                                                                                    |
| Terminer la session lorsque      | Cette préférence détermine la durée totale d'une session.                                                                                                    |
|                                  | Séries complètes – La session de RCP prend fin lorsque le nombre de séries RCP est expiré. Chaque série comprend le nombre de compressions par série et le nombre d'insufflations par série.                                                           |
|                                  | <b>Delai ecoule</b> – La session de RCP prend fin lorsque la minuterie<br>atteint zéro. La dernière série de compressions et d'insufflations<br>peut ne pas avoir été terminée.                                                                        |
| Nombre de séries                 | Dans le cas de la RCP classique, le nombre de fois où l'intervenant<br>est invité à administrer la série de compressions et d'insufflations.                                                                                                    |
| Insufflations par série          | Le nombre d'insufflations à administrer avant de commencer la prochaine série de compressions.                                                                                                    |
| Compressions par série           | Le nombre de compressions à administrer avant la prochaine série d'insufflations.                                                                                                    |

# Paramètres appareil de RCP : Configuration des seuils de l'appareil de RCP

Modifiez les préférences du panneau **PARAMÈTRES appareil de RCP** pour configurer les seuils de déclenchement des invites de RCP, pour les interventions nécessitant l'appareil de RCP.

| Préférence                                   | Description                                                                                                    |
|----------------------------------------------|----------------------------------------------------------------------------------------------------|
| Taux de compression<br>(compressions/minute) | <b>Minimum</b> : Si l'intervenant administre des compressions en dessous de ce taux, le DAE émet l'invite «Appuyez plus vite».     |
|                                              | <b>Maximum</b> : Si l'intervenant administre des compressions au-dessus de ce taux, le DAE émet l'invite «Appuyez plus lentement». |
| Profondeur de compression<br>(cm)            | <b>Minimum</b> : Si l'intervenant n'atteint pas cette profondeur de compression, le DAE émet l'invite «Appuyez plus fort».         |
|                                              | <b>Maximum</b> : Si l'intervenant dépasse cette profondeur de compression, le DAE émet l'invite «Appuyez plus doucement».          |

## Passer une intervention en revue

L'onglet **Récapitulatif** sous l'onglet **Interventions** affiche l'heure, le nombre de chocs de défibrillation administrés et la durée de l'intervention.

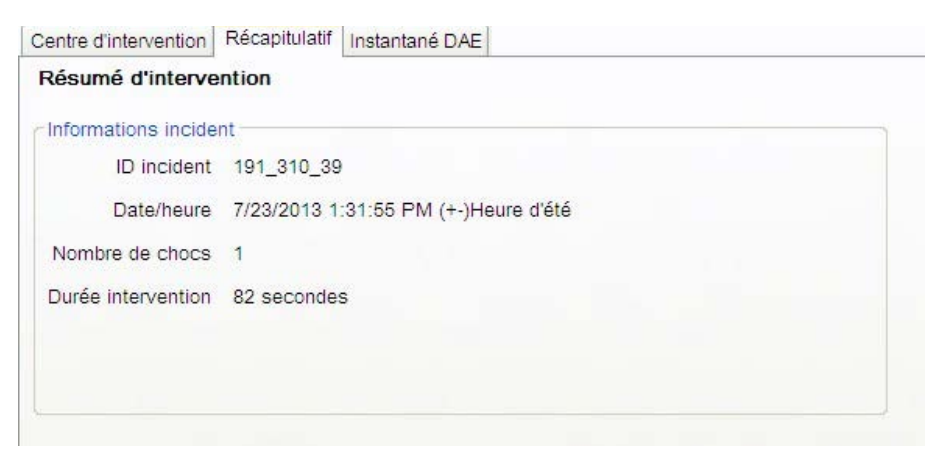

Consultez l'onglet **Instantané DAE** pour afficher les paramètres de configuration du DAE au moment de l'intervention. Consultez la section *Configuration des paramètres du DAE et d'intervention* à la page 2-7 pour une description des paramètres.

### Affichage des événements liés aux tracés d'ECG et aux interventions

Cliquez sur l'onglet Tracé et événements sous l'onglet Centre d'intervention.

La liste des événements affiche toutes les opérations effectuées par le DAE au cours de l'intervention.

Le tracé situé sous la liste des événements présente un enregistrement de l'ECG du patient et de la RCP assistée par l'appareil de RCP, ainsi que les événements de l'intervention.

• Sélectionnez un élément à partir de la liste des événements.

Le tracé se déplace et affiche le moment de l'intervention auquel l'événement au eu lieu.

- Glissez et relâchez la souris sur le tracé pour faire défiler l'affichage et vous déplacer dans le temps.
- Ajoutez des notes au tracé. Cliquer avec le bouton droit sur le tracé, à l'endroit où vous souhaitez qu'apparaisse une note. Depuis le menu contextuel, sélectionnez Ajouter une annotation utilisateur. Dans la boîte de dialogue Modifier les annotations utilisateur, saisissez le nom et le commentaire, puis cliquez sur Enregistrer.
- Utilisez les commandes du lecteur pour revoir l'événement en temps réel (chaque seconde de l'événement est restituée en une seconde) et pour vous déplacer en avant ou en arrière, le long du tracé de l'intervention.

| Revenir à la page<br>précédente    | Options •  | Sélectionnez les éléments à<br>afficher :<br>afficher le tracé de RCP,<br>afficher la durée<br>réelle dans la liste des<br>événements, afficher<br>les annotations ajoutées par<br>l'utilisateur, afficher<br>les marqueurs des<br>événements. |
|------------------------------------|------------|----------------------------------------------------------------------------------------------------|
| Revenir à la seconde<br>précédente | 10 • mm/mV | Définissez l'axe vertical du<br>tracé d'ECG<br>(5 – 25 mm/mV).                                                                                                    |
| Lire l'enregistrement              | 25 • mm/s  | Définissez l'axe horizontal des<br>tracés d'ECG et de RCP<br>(10 – 40 mm/seconde).                                                                                                    |

| Arrêter la lecture de<br>l'enregistrement | 2 • mm/g | Définissez l'axe vertical du<br>tracé de RCP<br>(1 à 3 mm/g; g = m/sec).                                                                                                  |
|-------------------------------------------|----------|----------------------------------------------------------------------------------------------------|
| Passer à la seconde<br>suivante           |          | Cliquez ici pour ouvrir l'onglet<br>du tracé dans une fenêtre<br>séparée.<br>Vous pouvez agrandir cette<br>fenêtre afin d'afficher<br>l'enregistrement en plein<br>écran. |
| Passer à la page<br>suivante              |          | Faites glisser le pointeur pour<br>effectuer un zoom avant ou un<br>zoom arrière. Cliquez sur<br>la loupe pour effectuer un<br>zoom par étapes.                           |
| Imprimer le tracé<br>de l'intervention    |          | Faites glisser le pointeur de<br>position vers la gauche<br>et vers la droite pour afficher                                                                               |

### Affichage et mise à jour des données d'un incident

Cliquez sur l'onglet **Interventions**. Sélectionnez l'intervention à afficher. Cliquez sur l'onglet **Incident**.

Utilisez le formulaire d'incident pour ajouter des données démographiques au sujet du patient et des renseignements généraux à propos de l'intervention.

Il n'est pas nécessaire de connecter le DAE pour modifier ou enregistrer ces renseignements.

Pour remplir le formulaire :

- 1. Saisissez ou sélectionnez les données depuis les menus déroulants pour actualiser ou ajouter des renseignements.
- 2. Lorsque vous avez terminé, cliquez sur Enregistrer dans la base de données.

### Impression des données d'incident et des tracés d'intervention

Vous pouvez imprimer les données affichées sur les onglets Incident et Tracé.

Pour imprimer uniquement le tracé :

| e  | _ | _   |
|----|---|-----|
| 17 | _ | -   |
| ч  | = | = ¥ |

 Cliquez sur l'icône Imprimer sous l'onglet Interventions | Tracé et événements sur la barre d'icônes.

Pour imprimer les données relatives aux tracés, événements d'intervention et incidents :

- 1. Cliquez avec le bouton droit sur une intervention dans la liste.
- 2. Sélectionnez Imprimer le rapport d'intervention.
- 3. Sélectionnez les données à imprimer.
- 4. Cliquez sur Imprimer.

## Passer en revue les messages liés aux événements

Vous pouvez passer en revue les détails des événements et des erreurs du DAE dans l'onglet **Journal des événements**.

Le DAE enregistre l'heure à laquelle différentes actions se sont produites, comme les tests automatiques ou les ouvertures et fermetures du couvercle.

 Journal des événements : Contient tous les tests automatiques enregistrés par le DAE.

#### 2) Erreurs en cours :

Contient toutes les erreurs générées par le DAE.

| Heure                                                  | Type d'événement | Informations compléme     |  |
|--------------------------------------------------------|------------------|---------------------------|--|
| 3/22/2013 12:54:10 PM (GMT-08:00)Heure du Pacifique (É | Test automatique | Mise sous tension Terminé |  |
| 3/25/2013 8:32:32 AM (GMT-08:00)Heure du Pacifique (ÉU | Test automatique | Mise sous tension Terminé |  |
| 3/25/2013 8:32:50 AM (GMT-08:00)Heure du Pacifique (ÉU | Test automatique | Mise sous tension Terminé |  |
| 3/25/2013 8:32:59 AM (GMT-08:00)Heure du Pacifique (ÉU | Test automatique | Mise hors tension Terminé |  |
| 3/25/2013 8:33:07 AM (GMT-08:00)Heure du Pacifique (ÉU | Test automatique | Mise sous tension Terminé |  |
| 3/25/2013 8:34:50 AM (GMT-08:00)Heure du Pacifique (ÉU | Televitomatique  | Mise sous tension Terminé |  |
| 3/25/2013 8:35:05 AM (GMT-08:00)Heure du Pacifique (ÉU | Tesautomatique   | Mise sous tension Terminé |  |
| 3/25/2013 8:35:11 AM (GMT-08:00)Heure du Pacifique (ÉU | Tesautomatique   | Mise sous tension Terminé |  |
| 3/25/2013 8:35:14 AM (GMT-08:00)Heure du Pacifique (ÉU | Tes              | Mise hors tension Terminé |  |
| 3/25/2013 8:35:33 AM (GMT-08:00)Heure du Pacifique (ÉU | Tes iutomatique  | Mise sous tension Terminé |  |
| 3/25/2013 8:35:53 AM (GMT-08:00)Heure du Pacifique (ÉU | Test automatique | Mise hors tension Terminé |  |
| 3/25/2013 8:37:23 AM (GMT-08:00)Heure du Pacifique (ÉU | Test automatique | Mise sous tension Terminé |  |
| 3/25/2013 8:37:26 AM (GMT-08:00)Heure du Pacifique (ÉU | Test automatique | Mise hors tension Terminé |  |
| 3/25/2013 8:37:34 AM (GMT-08:00)Heure du Pacifique (ÉU | Test automatique | Mise sous tension Terminé |  |
| 3/25/2013 9:25:04 AM (GMT-08:00)Heure du Pacifique (ÉU | Test automatique | Mise sous tension Terminé |  |
| 3/25/2013 9:25:09 AM (GMT-08:00)Heure du Pacifique (ÉU | Test automatique | Mise hors tension Terminé |  |
| 3/25/2013 9:25:36 AM (GMT-08:00)Heure du Pacifique (ÉU | Test automatique | Mise sous tension Terminé |  |
|                                                        | Erreurs en cours |                           |  |
| Heure                                                  | - ID err         |                           |  |

# Administration de vos DAE

Lorsqu'un DAE est branché, vous pouvez passer en revue les tests automatiques, imprimer sa configuration, importer ou exporter les données.

### Impression des données du DAE

- 1. Sélectionnez un DAE depuis la liste des DAE. Il n'a pas besoin d'être branché.
- 2. Sélectionnez Fichier | Générer le rapport | Imprimer rapport DAE.

### Importation et exportation des données du DAE

Si vous avez un fichier de données de DAE précédemment enregistré, vous pouvez le charger pour l'afficher dans AED Manager.

Pour importer un fichier de données :

- 1. Sélectionnez Fichier | Importer.
- 2. Choisissez un fichier à importer.

Les DAE importés apparaissent dans la liste des DAE non connectés.

Vous pouvez exporter la totalité de l'ensemble de données des DAE vers un fichier au format compressé. Ce fichier peut être utilisé avec d'autres applications pour une analyse plus approfondie.

Pour exporter les données d'un DAE :

- 1. Sélectionnez le DAE duquel vous souhaitez exporter les données dans la liste des DAE connectés ou non connectés.
- 2. Sélectionnez le menu Fichier, puis sélectionnez Exporter | Enregistrer les données DAE sélectionnées sur un seul fichier.

Toutes les interventions, y compris les tracés d'ECG et les événements d'intervention enregistrés, sont sauvegardées dans un fichier compressé unique.

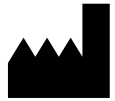

**ZOLL Medical Corporation** 269 Mill Road Chelmsford, MA USA 01824-4105

Cardiac Science, le logo Shielded eart, Powerheart, STAR, Intellisense, Resuce Ready, RescueCoach, et RHYTHMx des marques de commerce de ZOLL Medical Corporation. Copyright © 2022 ZOLL Medical Corporation. Tous droits réservés.

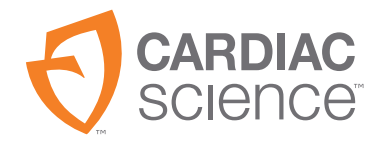

70-02075-20 B

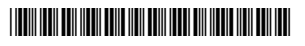